## Job Aid for Uploading Certifications

Follow these steps to manually upload certifications in the OnBoard<sup>®</sup> LMS:

## **Step 1:** Log in to OnBoard. Go to **Manage > Records > Manually Upload Skill Affidavits**.

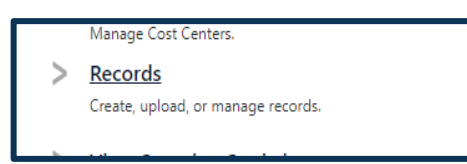

Manually Upload Skill Affidavits

Manually upload field verification records (or skills) for users. This section is useful for managers/evaluators who want more control over the record entry process.

**Step 2**: You can update the **Date Performed** if it needs to be a date prior to the day you are uploading the record.

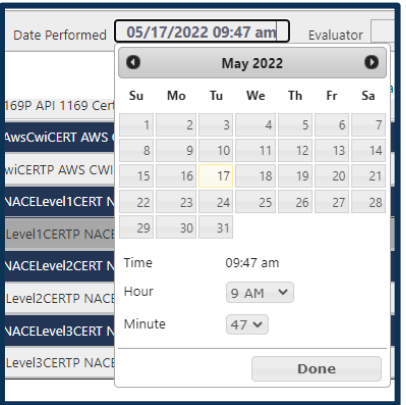

**Step 3:** To select the evaluator, click **Choose Evaluator**.

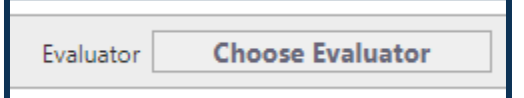

A pop-up window will appear. Search for and select the **3<sup>rd</sup> Party Certification Evaluator**, as shown below.

|                                        | Evaluators                      | X                         |
|----------------------------------------|---------------------------------|---------------------------|
| Shaw External Evaluators               | CertEval                        | Refresh list              |
| Evaluator List:                        |                                 | 1 Total: 1                |
| U Evoluator, 3rd Party Certification ( | acific Gas and Electric (PG&E)) | 1 Total: 1                |
|                                        |                                 |                           |
|                                        |                                 |                           |
| L                                      | Cancel                          |                           |
| he evaluator's n                       | ame will appear in              | h the <b>Evaluator</b> bo |
| Evaluator                              | Party, 3rd                      |                           |

**Step 4:** Select the certification from the **Skills** box on the left. You can search for the certification or scroll to find the one you want to select.

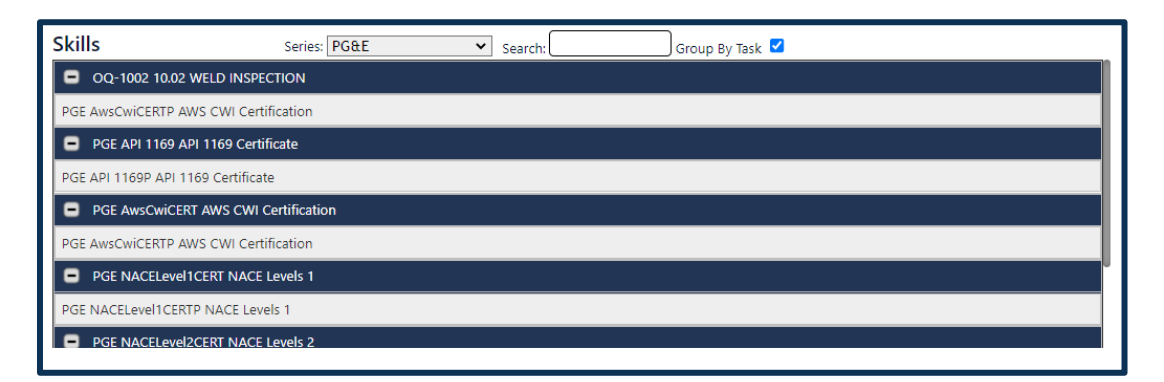

## **Step 5:** Select the student from the **Users** box on the right. You can choose more than one student.

| ι | Jsers Search:                              |  |  |  |  |
|---|--------------------------------------------|--|--|--|--|
|   | 1 Total: 15                                |  |  |  |  |
|   | Admin, BluJay (blujayadmin)                |  |  |  |  |
|   | Charity, Rappington K (charity6001)        |  |  |  |  |
|   | Doe, John (JohnDoe)                        |  |  |  |  |
|   | Etilighthouse, Jassy W (etilighthouse5541) |  |  |  |  |

**Step 6:** At the bottom of the screen, you can see the selected certification with the student's information. You can now enter the **Date Expires**.

| PGE NACELevels 1 Multi-Record Attachment: Attach |                            |                     |            |                 |            |              |        |
|--------------------------------------------------|----------------------------|---------------------|------------|-----------------|------------|--------------|--------|
| Remove                                           | Name                       | Date Performed      | Status     | Evaluator       | Method     | Date Expires | File   |
| ×                                                | Student1, PG&E Demo (QQXP) | 05/17/2022 09:39 am | Complete 🗸 | , Certification | Training 🗸 |              | Attach |
|                                                  |                            |                     |            |                 |            |              |        |

**Step 7:** You will need to upload a PDF of the certification to the record. Click the **Attach** button and select the PDF file from your computer.

| PGE NACELevels 1 Multi-Record Attachment: Attach |                            |                     |            |                 |            |              |        |
|--------------------------------------------------|----------------------------|---------------------|------------|-----------------|------------|--------------|--------|
| Remove                                           | Name                       | Date Performed      | Status     | Evaluator       | Method     | Date Expires | File   |
| ×                                                | Student1, PG&E Demo (QQXP) | 05/17/2022 09:39 am | Complete 🗸 | , Certification | Training 🗸 |              | Attach |
|                                                  |                            |                     |            |                 |            |              |        |

**Step 8:** Attest that the information is correct by clicking the box in the **Attestation** section. Click **Save** to create the certification.

| Attestation                                                                                                    |
|----------------------------------------------------------------------------------------------------|
| affirm that I am the person who has administered this skill performance checklist and that I have conducted this assessment with integrity. I also affirm that the above named person(s) is(are) the person(s) assessed and that he above named person(s) performed the tasks as indicated. I also affirm that I will email, mail, or fax a signed copy of the affidavit page (front and back) to ITS. I have read and agree to the Terms and Conditions. |
| Save Clear                                                                                                    |